1. 登录网址: <u>https://tdxl.ruc.edu.cn/sswap/wall/login</u>
后,点击发票信息

|   | <b>0</b><br>消息 | 1<br>考试信息 |   |
|---|----------------|-----------|---|
|   | ≥ 个人信息         |           |   |
|   | 図 资质申请         |           |   |
|   | I 课程列表         |           | > |
|   | ③ 缴费状态         |           | > |
|   | 🖾 网上选考         |           | > |
|   | 圆 考试成绩         |           | > |
|   | 自 查看成绩单        |           | > |
| - | → 艮 发票信息       |           | > |
|   | 心 修改密码         |           | > |
|   |                |           |   |

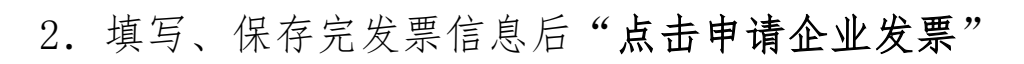

| 点击申请企业发票 | >         |
|----------|-----------|
| * 发票类型   | 企业 >      |
| * 纳税人识别号 | 7.7.7.7.7 |
| *开票抬头 💪  |           |
| * 手机号    |           |
| * 邮箱     | 7.7.7.7.) |
| 开户行      | 4446      |
| 开户行账号    |           |

 点击申请发票按钮后,跳转出以下页面:①显示【已提交】,表示已提交开票申请,等待开票即可;②显示【未申请 开票】,则需点击开票按钮。

| 大学期微费订单                                 | く 本学期繳费订单                                                                                      |
|-----------------------------------------|------------------------------------------------------------------------------------------------|
| 订单号:::::::::::::::::::::::::::::::::::: | <b>订単号 (1000) / 1000 / 1000 / 1000 / 1000</b><br>◎ 2022-08-13 22:41 金额: 250元 ◎ 未申请开票<br>(点击开票) |
| 查询开票信息 已提交                              | 订单号 2022-08-13 22:40 金额: 250元 ◎ 未申请开票 点击开票                                                     |
|                                         | <b>订単号: デーアイアイアイア ア</b><br>© 2022-08-13 22:39 金额: 250元 © 未申请开票<br><u>伝表开票</u>                  |
|                                         | <b>订単号:p/ 7/ 7/ 7/ 7/ 7/ 7/ 7</b> / 7/ 7/ 7/ 7/ 7/ 7/ 7/ 7/ 7/ 7/ 7/ 7/ 7/                     |